# UCSファブリックインターコネクトに接続され たアップストリームFC SANスイッチを確認する 方法

### 内容

<u>概要</u> <u>前提条件</u> <u>要件</u> <u>使用するコンポーネント</u> <u>背景説明</u> <u>イーサネットCisco Discovery Protocol(CDP)ネイバーとFCネイバーの確認</u> <u>関連情報</u>

### 概要

このドキュメントでは、ユニファイドコンピューティングシステム(UCS)ファブリックインター コネクト(FI)に接続されたアップストリームのファイバチャネル(FC)ストレージエリアネットワー ク(SAN)スイッチを確認する方法について説明します。

## 前提条件

#### 要件

このドキュメントに特有の要件はありません。

#### 使用するコンポーネント

このドキュメントの情報は、次のソフトウェアとハードウェアのバージョンに基づいています。

• UCSファブリックインターコネクトおよびUCS Manager

• Cisco MDSまたはNexusストレージスイッチ

このドキュメントの情報は、特定のラボ環境にあるデバイスに基づいて作成されました。このド キュメントで使用するすべてのデバイスは、初期(デフォルト)設定の状態から起動しています 。本稼働中のネットワークでは、各コマンドによって起こる可能性がある影響を十分確認してく ださい。

#### 背景説明

通常、nxosプロンプトから**show cdp** neighborsコマンドを使用して、UCSファブリックインター コネクトに接続されたアップストリームイーサネットスイッチのIPアドレスを判別することは非 常に簡単です。しかし、ほとんどのシスコでは、UCSファブリックインターコネクトに接続され たアップストリームFCスイッチに関して同様の情報を見つけることが困難です。

# イーサネットCisco Discovery Protocol(CDP)ネイバーとFCネイ バーの確認

ラボの例:

#### WW-SV-115-A-A(nxos) # show cdp neighbors

| Capability Codes:                 | R -                                          | Router | , т – т  | rans-Br   | idge, B - So | ource-Route-Br | idge    |
|-----------------------------------|----------------------------------------------|--------|----------|-----------|--------------|----------------|---------|
|                                   | S -                                          | Switch | 1, Н — Н | lost, I – | - IGMP, r -  | Repeater,      |         |
|                                   | V - VoIP-Phone, D - Remotely-Managed-Device, |        |          |           |              |                |         |
|                                   | s -                                          | Suppor | ts-STP-  | Dispute   |              |                |         |
| Device-ID                         |                                              | Local  | Intrfce  | e Hldtme  | Capability   | Platform       | Port ID |
| BGL-SV-CAT6K-01                   |                                              | mgmt(  | I        | 179       | RSI          | WS-C6503-E     | Gig2/18 |
| BGL-SV-N5548UP-01-14(SSI15430M56) |                                              |        |          |           |              |                |         |
|                                   |                                              | Eth1/  | 9        | 161       | SIS          | N5K-C5548UP    | Eth1/16 |

BGL-SV-N5548UP-02-15(SSI15430MAW)

Eth1/11 153 SIS N5K-C5548UP Eth1/17 ファブリックインターコネクトFCがスイッチングモードに設定されている場合は、show topologyコマンドを使用して必要な情報を取得できます。

Fabric Interconnect FCがEnd Host Modeに設定されている場合は、show npv internal info external-interface allコマンドを使用して必要な情報を取得できます。

<

WW-SV-115-A-A(nxos)# show npv internal info external-interface all

External Interface Info:

------

Interface Information:

ifindex: fc1/32, Port VSAN: 200, Internal FLOGI VSAN: 200, fcid: 0xd10241 FABRIC INTERCONNECT PORT & ITS FCID

Internal FLOGI Done: True, In Progress: False

FSM current state: NPIVP\_EXT\_IF\_ST\_UP

fabric pwwn: 20:43:54:7f:ee:e2:ac:80, fabric nwwn: 20:c8:54:7f:ee:e2:ac:81
<UPSTREAM SWITCH WWN</pre>

my pwwn: 20:20:8c:60:4f:4f:c0, my nwwn: 20:c8:8c:60:4f:4f:c1
<FABRIC INTERCONNECT WWN</pre>

fcf\_mac: 8c60:4f4f:4fe7

Pinned Server Intf Count: -3

----- OUTPUT TRUNCATED -----

#### WW-SV-115-A-A(nxos)# show interface fc 1/32

fc1/32 is up

Hardware is Fibre Channel, SFP is short wave laser w/o OFC (SN)

Port WWN is 20:20:8c:60:4f:4f:c0 <FABRIC INTERCONNECT PWWN (re-verified)

Admin port mode is NP, trunk mode is off

----- OUTPUT TRUNCATED ------

アップストリーム**のFC SANスイッチのIPアドレスを取得します**。ただし、ファブリックインタ ーコネクトが接続されているポートは表示されません。ポート情報を見つけるには、アップスト リームのFC SANスイッチにログインし、FLOGIデータベースを確認する必要があります。

BGL-SV-N5548UP-02-15# show flogi database | include 20:20:8c:60:4f:4f:4f:c0 INTERFACE VSAN FCID PORT NAME NODE NAME

\_\_\_\_\_

fc2/3 200 0xd10241 20:20:8c:60:4f:4f:4f:c0 20:c8:8c:60:4f:4f:4f:c1

したがって、PWWN 20:20:8c:60:4f:4f:4f:4f:c0およびFCID 0xd10241のファブリックインターコネ クトポートfc1/32が、ポートfc2/3のIPアドレス10.76.78.15のアップストリームFC SANスイッチ で学習されたと結論付できます。

UCS Manager GUIを使用して、アップストリームスイッチのIPアドレスに関連する情報を把握することもできます。

まず、[Information Policy]を[Enabled]にする必要があります。

ステップ1:ナビゲーションペインで[Equipment]タブをクリックします。

ステップ2:[Equipment]タブで、[Equipment]ノードをクリックします。

ステップ3:作業ウィンドウで、[ポリシー]タブをクリックします。

ステップ4:「グローバルポリシエ**スタブ」サブタ**ブをクリックします。

ステップ5:[情報ポリ**シー]領域**で、[有効]を**選択します**。

ステップ6:[SaveChanges] をクリックします。

次に、それぞれのファブリックインターコネクトの[Neighbors]タブに移動する必要があります。

ステップ1:ナビゲーションペインで[Equipment]タブをクリックします。

ステップ2:[Equipment]タブで、[Equipment] > [Fabric Interconnects]を展開します。

ステップ3:SANネイバーを表示するファブリックインターコネクトをクリックします。

ステップ4:[Work]ペインで[Neighbors]タブをクリックします。

ステップ5:図に示す[SANsubsite]をクリックします。

CLIから同じ情報(ポリシーを有効にした後)を確認します。

WW-SV-115-A# scope fabric-interconnect a|b WW-SV-115-A /fabric-interconnect# show san-neighbors

# 関連情報

- Cisco Unified Computing Systemのイーサネットスイッチングモード
- <u>テクニカル サポートとドキュメント Cisco Systems</u>